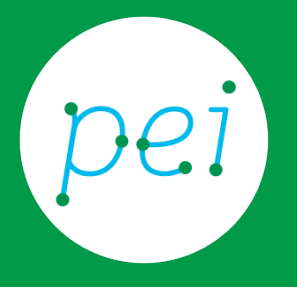

# Creare il proprio account Google

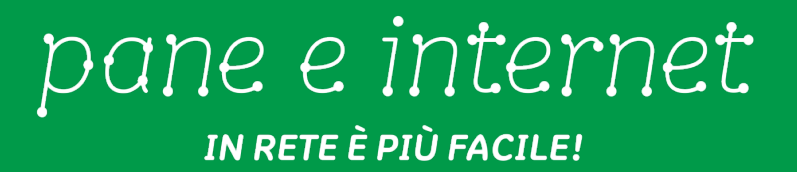

Questa risorsa didattica è stata realizzata dallo staff di Pane e Internet per lo svolgimento di un corso di formazione rivolto ai migranti, organizzato nel primo semestre 2016, con la collaborazione di Ervet, nell'ambito del progetto europeo Digital Generation Gap In Migrant And Low Educated Families (DGGMLF), finanziato dal programma Erasmus +.

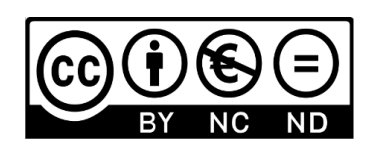

Licenza Creative Commons (http://creativecommons.org/licenses/by-nc-nd/4.0)

### Cos'è un Account (profilo) Google

Puoi utilizzare alcuni servizi che internet offre solo se hai un indirizzo di posta elettronica.

Ad esempio puoi iscrivere tuo figlio a scuola, usando internet, solo se hai un indirizzo di posta elettronica.

Oppure puoi avere dei documenti dal tuo comune, usando internet, solo se hai un indirizzo di posta elettronica.

Puoi avere un indirizzo di posta elettronica gratuito in molti modi. Oggi ti insegniamo come avere un indirizzo di posta elettronico con Google.

Per avere un indirizzo di posta elettronica con Google devi avere un tuo account (un tuo profilo) Google.

La posta elettronica con Google si chiama Gmail.

#### Creiamo l'Account (il profilo) Google

Apriamo il browser cliccando sull'immagine di Explorer sulla "Barra delle applicazioni".

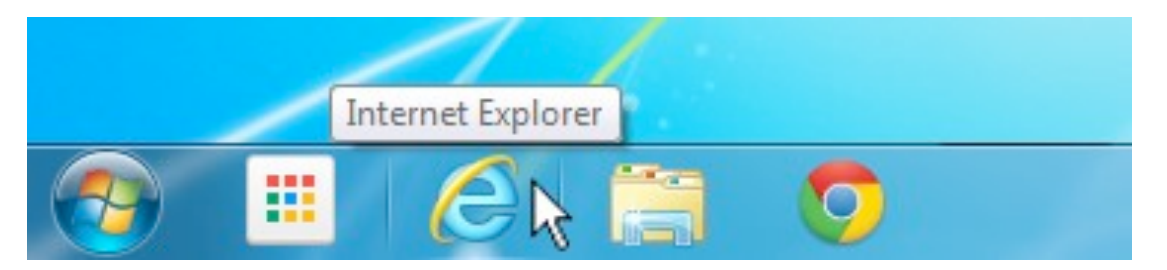

Scriviamo sul browser in alto a sinistra l'indirizzo <u>www.google.it</u> Diamo l'invio (premi il tasto "Invio" - "Enter") a questo indirizzo. Facciamo un click con il tasto sinistro del mouse sulla scritta (link) "Gmail" in alto a destra.

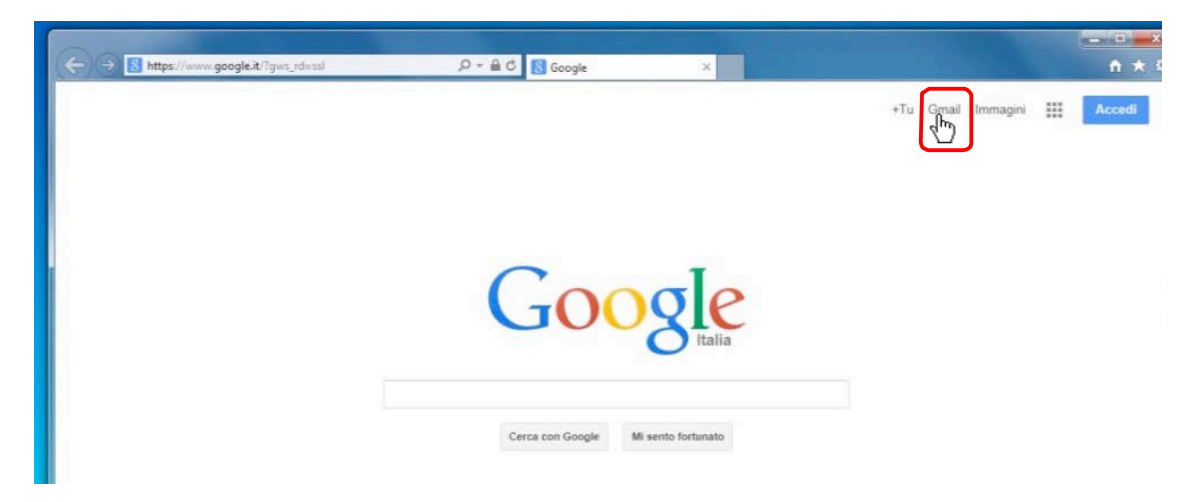

Facciamo un click con il tasto sinistro del mouse sulla scritta (link) "Crea un account" in alto a destra.

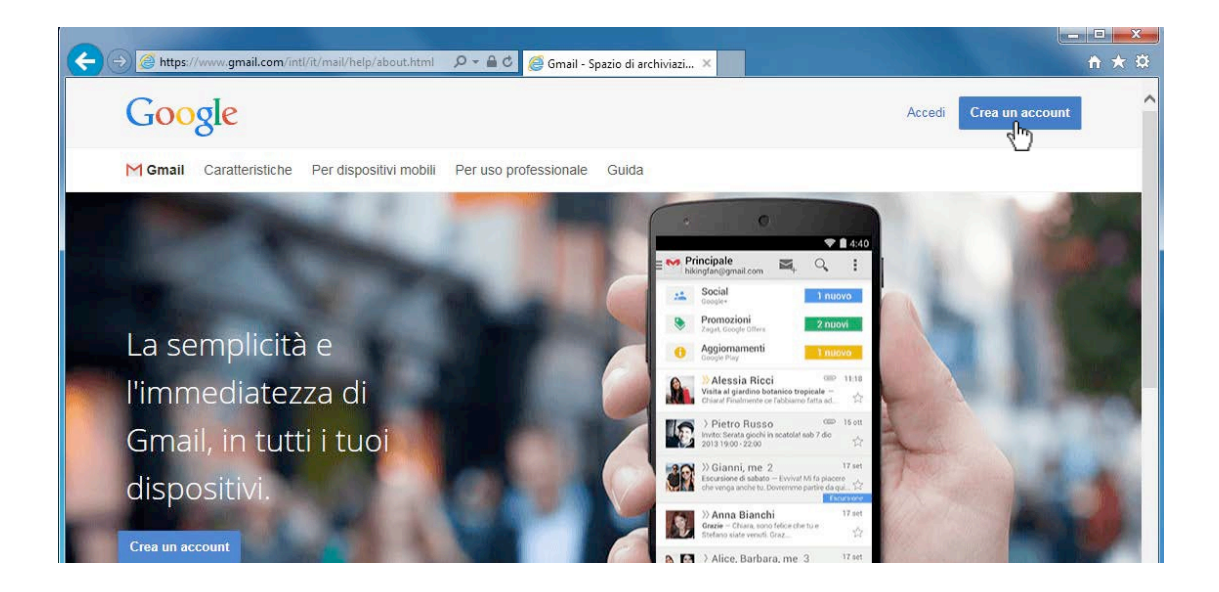

#### Compiliamo il modulo di registrazione

Portiamo la freccetta del mouse nel campo (casella di testo) sotto la scritta "Nome".

Facciamo un click con il tasto sinistro del mouse e scriviamo il nostro nome.

Portiamo la freccetta del mouse nell'altro campo sotto la scritta "Nome". Facciamo un click con il tasto sinistro del mouse e scriviamo il nostro cognome.

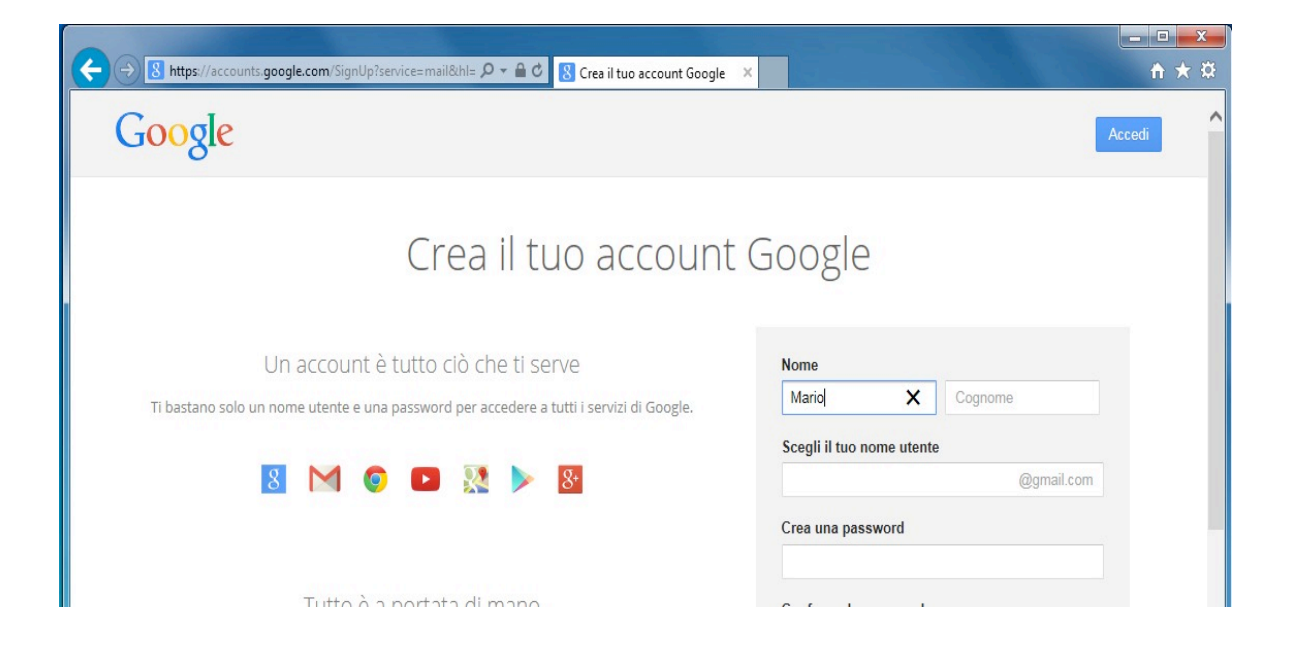

Ora scegliamo il nostro indirizzo di posta elettronica Gmail.

Possiamo usare solo lettere, numeri, punti.

Nel nostro indirizzo di posta elettronica non puoi mettere spazi tra le lettere o le parole.

Non si possono usare caratteri come accenti, apostrofi ...

Ecco un esempio: <u>ali.bouda@gmail.com</u>

Se il nome che hai scelto esiste già, allora devi cambiare nome o fare delle modifiche.

Ad esempio <u>ali.bouda1990@gmail.com</u>

| /accounts.google.com/SignUp?service=mail&hl= 🔎 🖛 🔒 🖒 🔀 Crea il tuo account Google | ×                         |            | <b>↑</b> ★ ‡ |
|-----------------------------------------------------------------------------------|---------------------------|------------|--------------|
| le                                                                                |                           | Ac         | cedi         |
| Crea il tuo account                                                               | Google                    |            |              |
| Un account è tutto ciò che ti serve                                               | Nome                      |            |              |
| o solo un nome utente e una password per accedere a tutti i servizi di Google.    | Mario                     | Rossi      |              |
|                                                                                   | Scegli il tuo nome utente |            |              |
| 8 M 💿 🕨 Puoi utilizzare lettere, numeri e punti.                                  | 1                         | @gmail.com |              |
|                                                                                   | Crea una passwo           | ord        |              |
|                                                                                   |                           |            |              |
|                                                                                   |                           |            |              |

Adesso scegliamo la password che deve avere almeno 8 caratteri. Portiamo la freccetta del mouse nel campo (casella di testo) sotto la scritta "Crea una password".

Facciamo un click con il tasto sinistro del mouse e scriviamo la password. Portiamo la freccetta del mouse nel campo sotto la scritta "Conferma la password".

Facciamo un click con il tasto sinistro del mouse e scriviamo la stessa password ancora una volta.

Portiamo la freccetta del mouse nei tre campi sotto la scritta "Data di nascita".

Facciamo un click con il tasto sinistro del mouse e scriviamo la nostra data di nascita (giorno/mese/anno).

Portiamo la freccetta del mouse nel campo sotto la scritta "Sesso". Facciamo un click con il tasto sinistro del mouse e scriviamo "maschio" o "femmina".

| Un account è tutto ciò che ti serve                                                                                                    | Nome                 |       |            |
|----------------------------------------------------------------------------------------------------|----------------------|-------|------------|
| un nome utente e una password per accedere a tutti i servizi di Google.                                                                                                    | Mario                | Rossi |            |
|                                                                                                    | Scegli il tuo nome u | tente |            |
| 8 🕅 💿 🖪 🎊 🕨 8                                                                                                    | paneeinternet15      |       | @gmail.com |
|                                                                                                    | Crea una password    |       |            |
|                                                                                                    |                      |       |            |
| Tutto è a portata di mano                                                                                                    | Conferma la passwo   | ord   |            |
| un dispositivo all'altro e riprendi da dove ti eri interrotto.                                                                                                    | •••••                |       |            |
|                                                                                                    | Data di nascita      |       |            |
|                                                                                                    | 01 Aprile            | \$    | 1950       |
| Handlin and the second second se | Sesso                |       |            |
|                                                                                                    |                      |       |            |

#### Scrivi i caratteri che vedi

Adesso si presenta un'immagine, una foto.

Portiamo la freccetta del mouse nel campo (casella di testo) sotto la scritta "Digita il testo".

Facciamo un click con il tasto sinistro del mouse e scriviamo i numeri e le lettere che leggiamo nella foto.

Se non riesci a leggere i numeri e le lettere clicca dove indica la freccia.

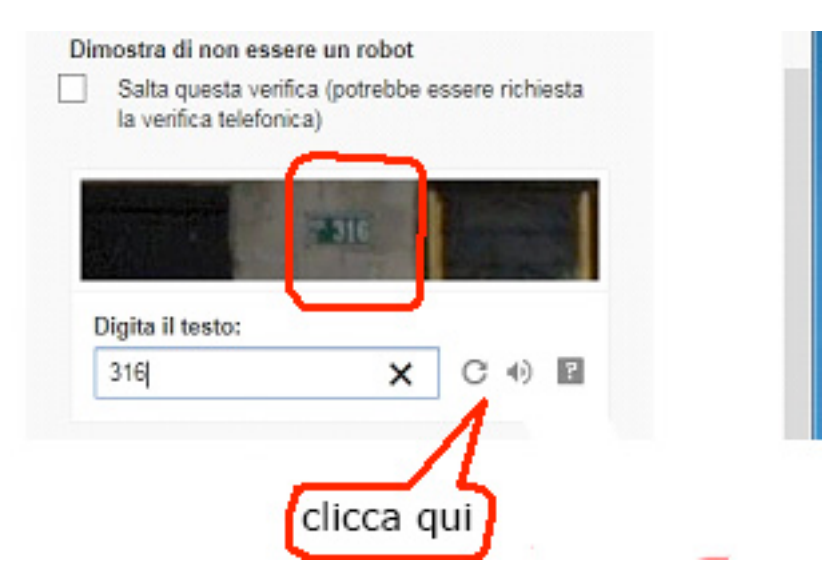

Portiamo la freccetta del mouse nel campo (casella di testo) sotto la scritta "Paese".

Facciamo un click con il tasto sinistro del mouse e scriviamo "Italia".

| \$ |
|----|
|    |

Facciamo ora click sulla scritta "Passaggio successivo".

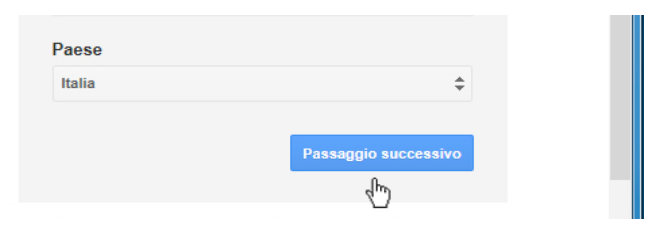

#### Privacy e termini

Accettiamo facendo click sulla scritta "Accetto"...

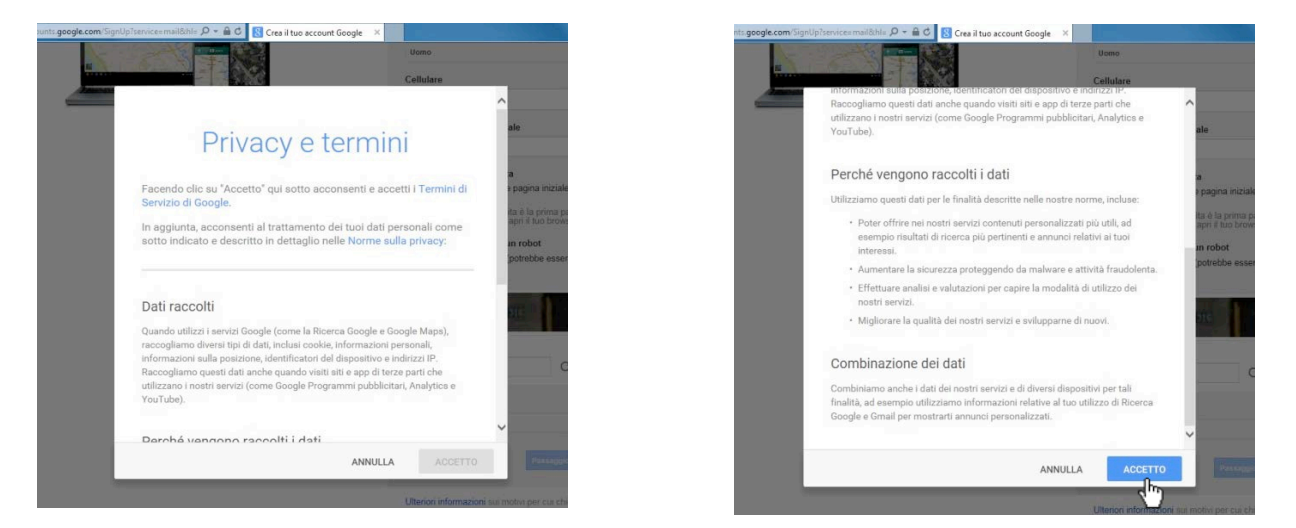

In alto a destra ora c'è il nostro indirizzo e-mail. Entriamo nella nostra email con un click sulla scritta "Continua e vai a Gmail".

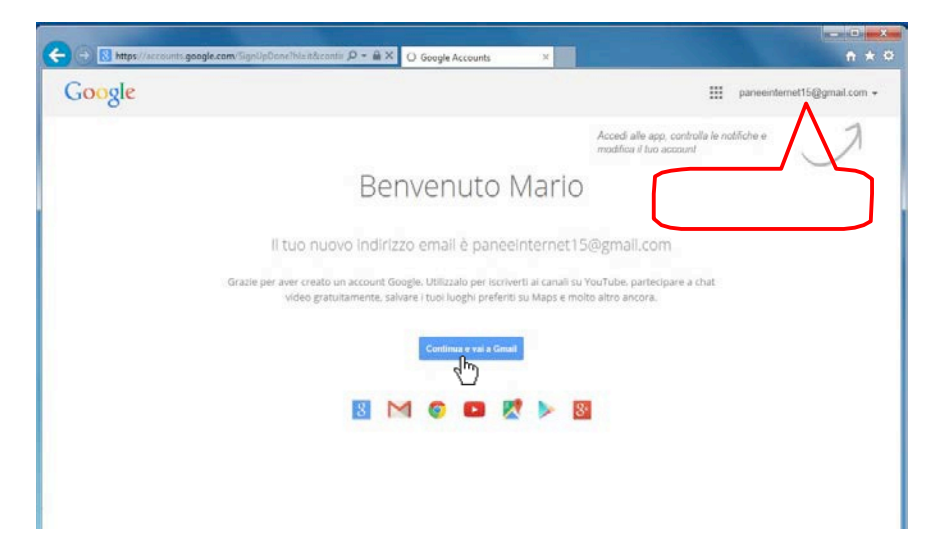

#### Gmail

Dopo una serie di schermate arriviamo alla fine della presentazione e clicchiamo sulla scritta azzurra "Vai a Gmail".

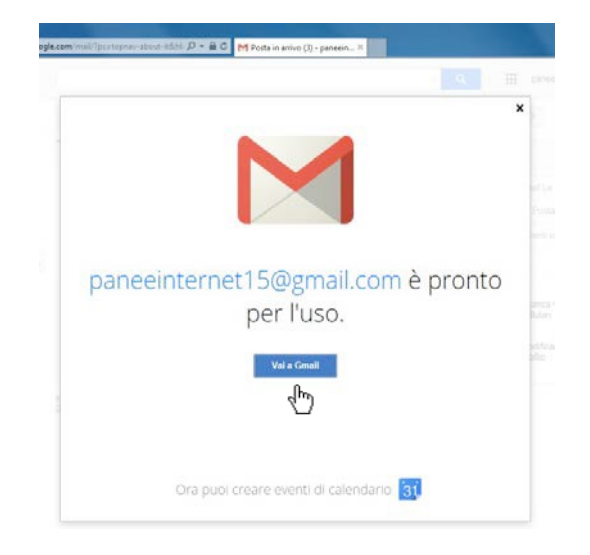

Ecco come si presenta Gmail; ci mostra la "Posta in arrivo" con tre messaggi di benvenuto.

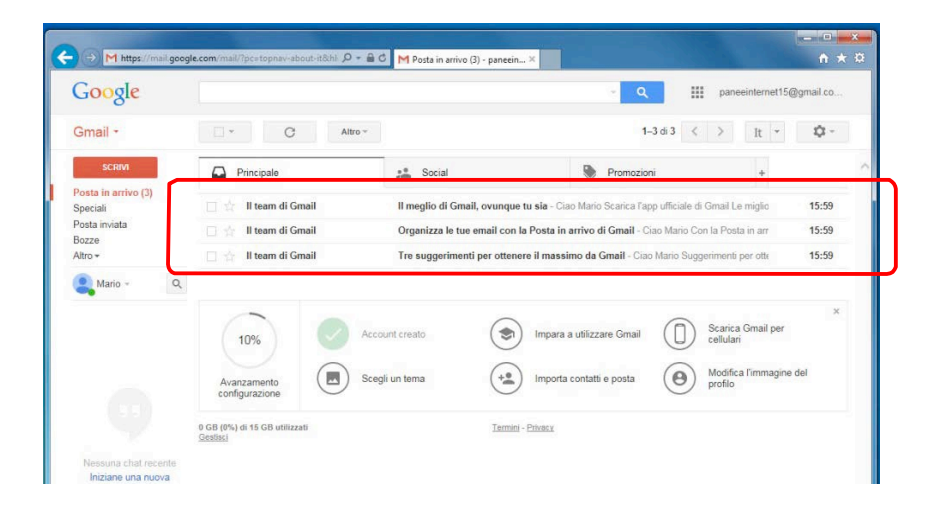

#### Connettersi (login) e disconnettersi (logout) dall'Account

Impariamo ora a uscire dal nostro Account per evitare che qualcuno possa aprire il browser e leggere le nostre e-mail.

Uscire dal nostro Account è importante ogni volta che usiamo un computer non nostro, come quello dell'aula del corso o quello della biblioteca o quello di un amico. Facciamo un click sul nostro indirizzo e-mail in alto a destra nella finestra del browser.

| Google                                                               |                      |                                                                                         | · 🤉 🏢                                        | paneeinternet15@gmail.co   |
|----------------------------------------------------------------------|----------------------|-----------------------------------------------------------------------------------------|----------------------------------------------|----------------------------|
| Gmail -                                                              | C Altro+             |                                                                                         | 1-3d3 <                                      | Sunt paneeinternet1503gmai |
| SCRW                                                                 | Principale           | 5. Social                                                                               | Promozioni                                   | + ^                        |
| Posta in arrivo (3)<br>Speciali<br>Posta inviata<br>Bozze<br>Altro + | 🗌 📩 II team di Gmail | Il meglio di Gmail, ovunque tu si                                                       | a - Ciao Mario Scarica l'app ufficiale di Gm | ail Le miglio 15:59        |
|                                                                      | 🖂 📩 II team di Gmail | Organizza le tue email con la Posta in arrivo di Gmail - Ciao Mario Con la Posta in arr |                                              | Posta in arr 15:59         |
|                                                                      | Il team di Gmail     | Tre suggerimenti per ottenere il                                                        | massimo da Gmail - Ciao Mario Suggerim       | nenti per otti 15:59       |

Si apre una tendina. Facciamo click sulla scritta "Esci" in basso a destra nella tendina.

| nt-it&hl: 🔎 🔻 🔒 | 🖒 M Posta in arrivo (3) - paneeir | n ×                                 | n ★                                      | x<br>¤ |
|-----------------|-----------------------------------|-------------------------------------|------------------------------------------|--------|
|                 |                                   | <u> </u> و                          | paneeinternet15@gmail.co                 |        |
| Altro 👻         |                                   | 1–3                                 | Mario Rossi<br>paneeinternet15@gmail.com |        |
|                 | Social                            | Promozioni                          | Account – Privacy                        | ^      |
| ail             | Il meglio di Gmail, ovunqu        | e tu sia - Ciao Mario Scarica l'app | Endu in Google.                          |        |
| lie             | Organizza le tue email con        | la Posta in arrivo di Gmail - Ciac  | Aggiungi account Esci                    |        |
| ail             | Tre suggerimenti per otten        | ere il massimo da Gmail - Ciao Ma   | ario Suggerimenti per otte 199           |        |

La pagina si ricarica e ci mostra la disconnessione (logout) dal nostro Account.

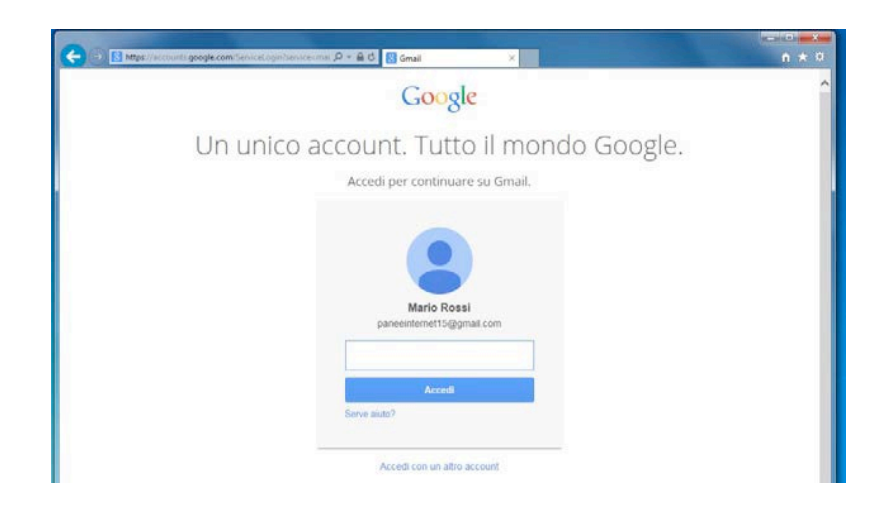

Per riconnetterci (fare il login), per vedere di nuovo la nostra posta elettronica su Gmail, dobbiamo scrivere la password e cliccare sulla scritta "Accedi" con il pulsante sinistro del mouse.

Se cambiamo computer, allora dobbiamo scrivere di nuovo nei campi il nostro indirizzo e-mail (su Gmail) e la password.

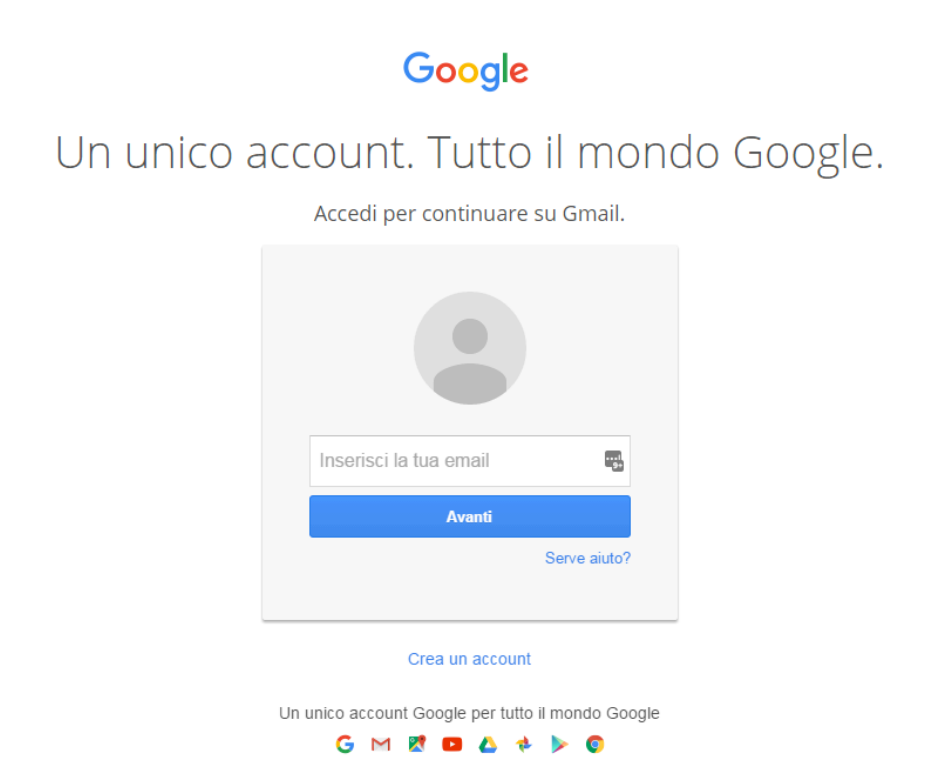

10

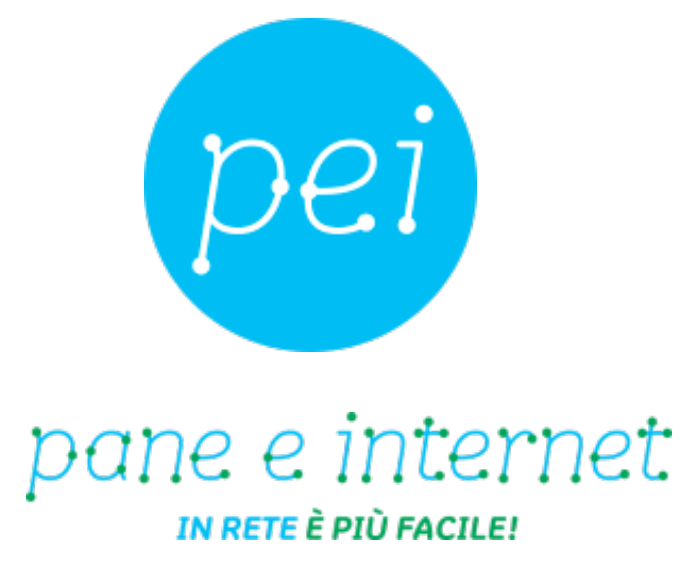

## www.paneeinternet.it

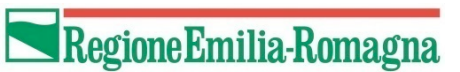

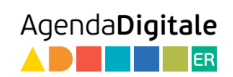

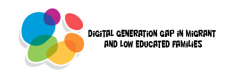

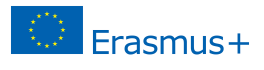